Screen Information and User's Manual Version 2.2.0

# 

Prepared By Department Version Date : Customer Technology and Support
: ITD
: 2.2.0
: October 2006

# DAFTAR ISI :

# A. Bagaimana memulai DIVA

- 1. DIVA icon
- 2. User Login Screen
- 3. User ID dan Password

# B. Bagaimana menggunakan DIVA

- 1. DIVA Menu Bar
- 2. Penggunaan Tombol dan Mouse
- c. Menjelajah screen, windows, dan menu
  - 1. DIVA Screen
  - 2. DIVA Modul

- A. Bagaimana memulai DIVA
- 1. Double klik pada icon DIVA yang ada di desktop screen

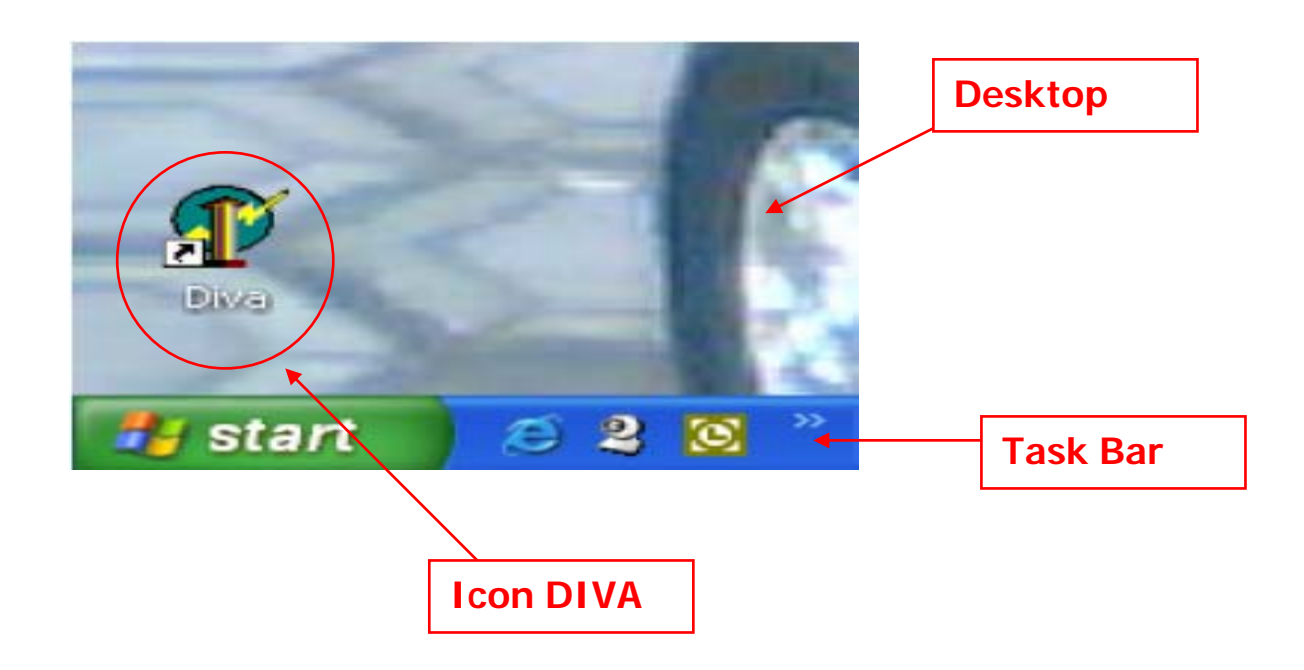

2. User Login Screen

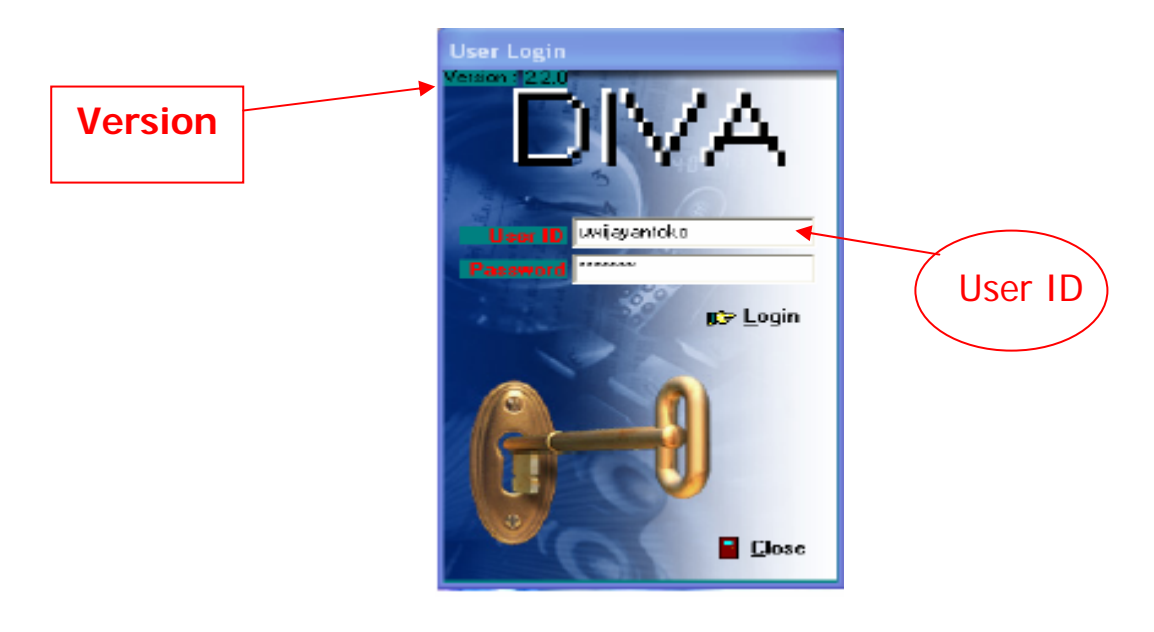

# 3. Ketik User Id dan Password dan klik Ok

Jika salah memasukkan User Id dan atau Password 3 kali berturut-turut, maka akan muncut window sebagai berikut dan harus memulai dari nomor 1 kembali

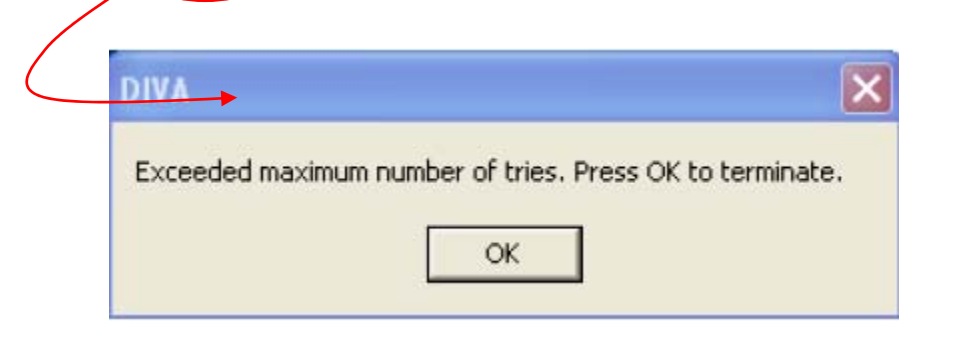

B. Bagaimana menggunakan DIVA

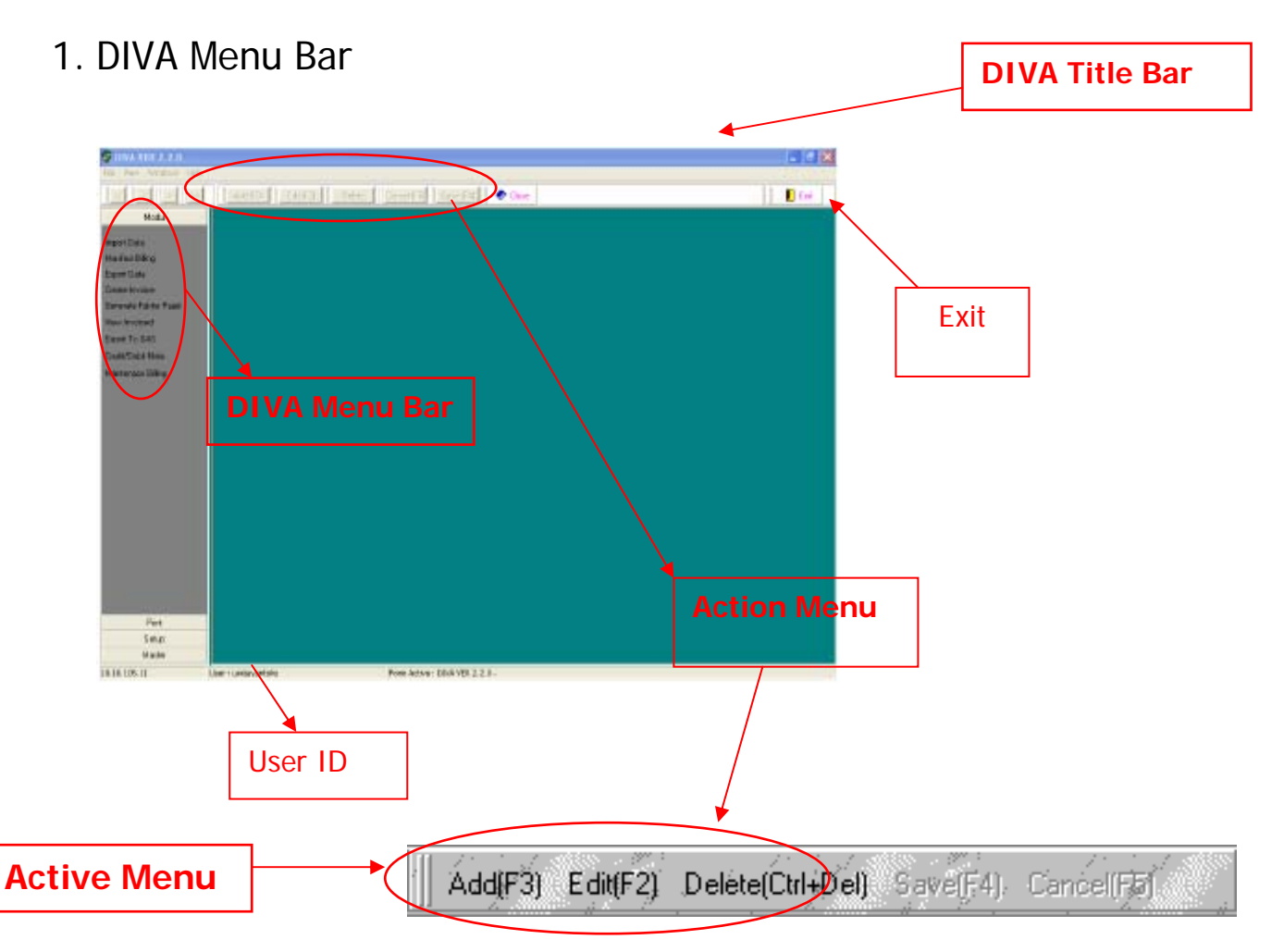

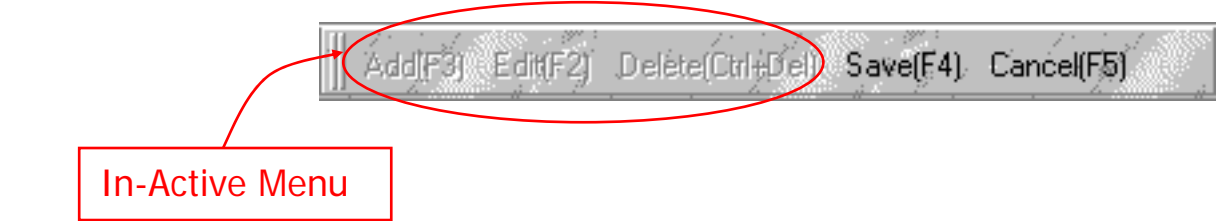

2. Menggunakan tombol dan mouse untuk DIVA

### Mouse –

Standard actions yang digunakan dalam mengoperasikan mouse :

• Pointing

Tindakan menggeser mouse sehingga cursor pointer menunjuk ke arah command, icon, graphic atau text yang kita ingin pilih.

• Clicking

Tindakan menekan tombol kiri pada mouse SEKALI. Dengan tindakan ini, maka menu atau command yang kita pilih akan terpilih ( highlighted ).

• Double Clicking

Tindakan menekan tombol kiri pada mouse DUA KALI secara cepat berurutan. Dengan tindakan ini, maka menu atau command yang kita pilih akan dijalankan / memberikan tick mark pada kotak yang disediakan.

• Dragging

Tindakan menekan dan menahan tombol kiri mouse sambil menggerakan cursor pointer. Text, windows, file atau icon yang dipilih akan bergerak bersama cursor pointer.

Tombol Panah ( ← → ↑↓ ) pada keyboard

- Untuk memilih salah satu menu pada DIVA di Menu Bar, dapat dilakukan dengan menggunakan tombol panah kanan atau panah kiri setelah menu "File" di tandai dengan menekan tombol ALT atau di klik kiri sekali pada menu File dengan menggunakan mouse.
- Menu-menu yang ada di dalam Drop Down Menu dapat di pilih dengan menggunakan tombol panah ke kanan dan ke kiri. Untuk menjalankan menu yang telah dipilih, dapat dengan menekan ENTER atau dengan klik kiri sekali dengan menggunakan mouse.

Tombol TAB

• Untuk menggerakkan kursor dari satu field ke field lain pada windows DIVA adalah dengan menekan tombol TAB.

# C. Menjelajah screen, windows dan menu

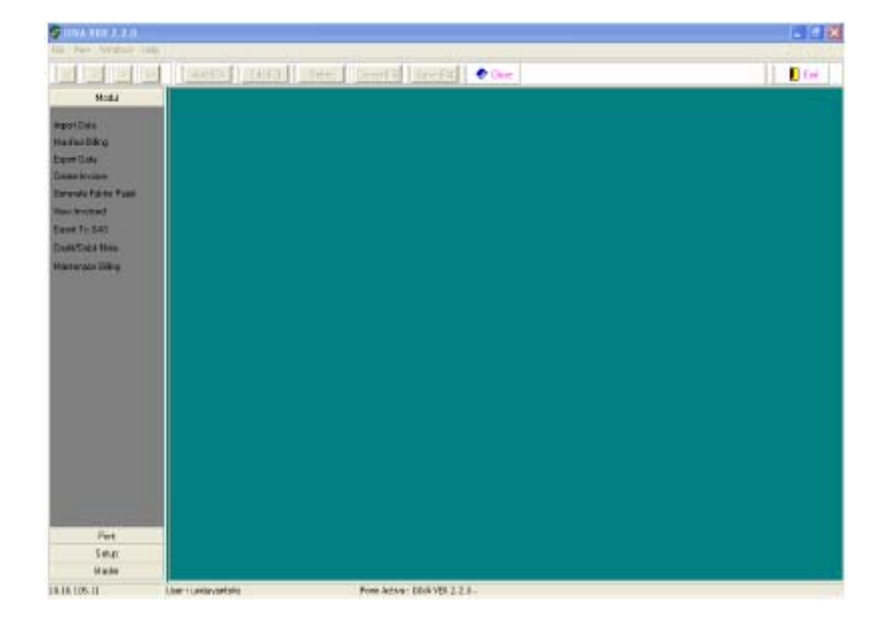

DIVA Screen

# **DIVA Main Menu Options**

- File menu keluar dari DIVA. Di dalam menu ini tersedia dropdown menu Exit yang dapat kita jalankan dengan menekan klik kiri pada mouse pada saat pointer menunjuk pada menu Exit atau dapat dengan menekan tombol CTRL + tombol X bersamaan.
- Master menu digunakan untuk mengupdate master database yang ada di dalam DIVA. Menu ini hanya boleh di *access* oleh orang yang sudah di *assign*.
- Report menu digunakan untuk menarik report, baik untuk melihat atau juga untuk mencetak melalui printer.
- Setup menu digunakan untuk mengganti password.
- Help menu digunakan untuk melihat versi dari DELTA dan untuk keluar dari tampilan, dengan menekan tombol ESC.

## Modul Menu

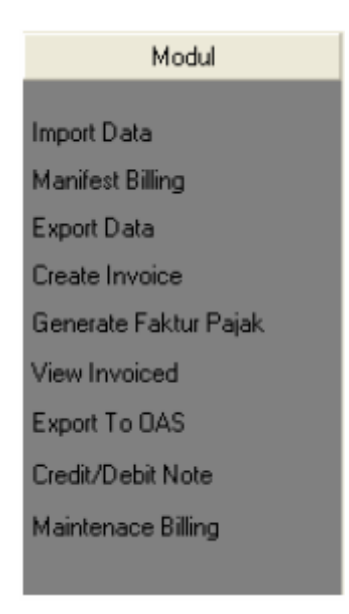

- 1. Import Data menu digunakan untuk mengkalkulasi shipment value per AWB.
- 2. Manifest Billing menu digunakan untuk melakukan editing pada detail shipment ( hanya untuk Billing ).
- 3. Create Invoice menu digunakan untuk membuat invoice secara periodic.
- 4. Generate Faktur Pajak menu digunakan untuk membuat faktur pajak.
- 5. View Invoiced menu digunakan untuk melihat rincian invoice: invoice number, invoice date, billing city, tax serial, tax number, charge, tax value, amount, keterangan customer (account number, customer name, address, NPWP), C/D Note, AWB number.
- 6. Export to OAS menu digunakan untuk mentransfer data invoice ke OAS system.
- 7. Credit/Debit Note menu digunakan untuk mengoreksi jika ada kesalahan pada invoice.
- 8. Maintenance Billing menu digunakan untuk melihat dan memvoid invoice.

# 1. Import Data

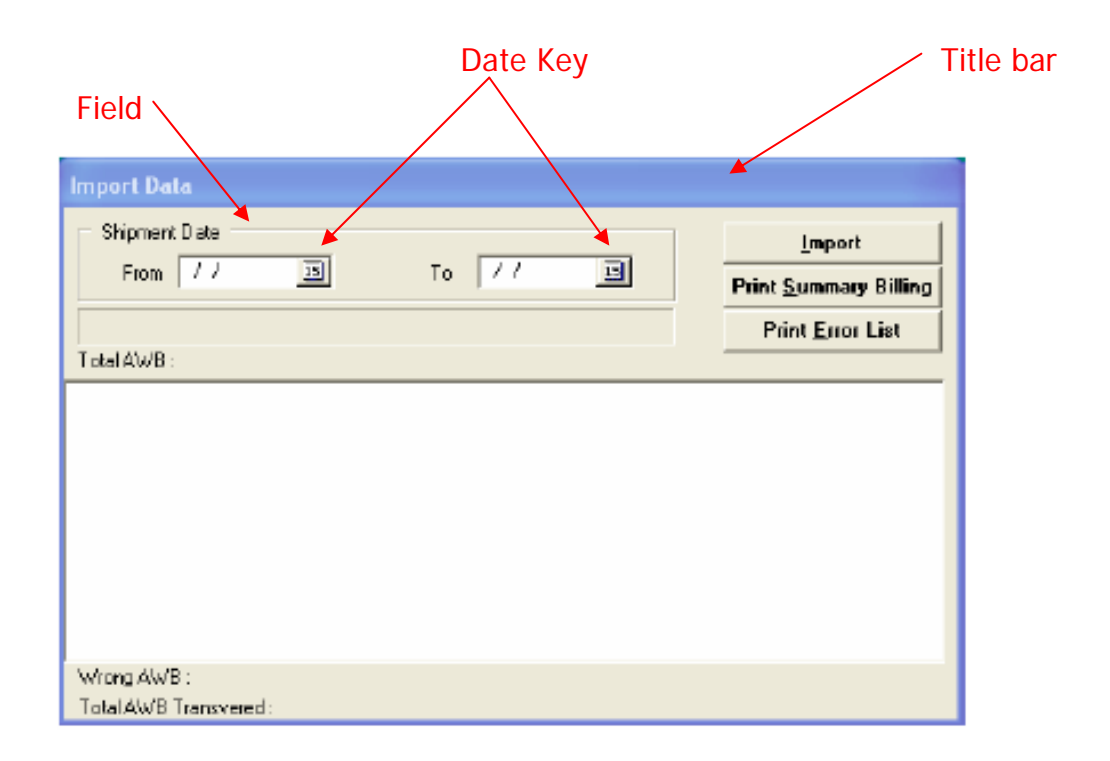

Field adalah tempat dimana kita mengisi informasi yang ingin kita berikan dalam suatu screen.

Jika Date key kita tekan (klik kiri sekali pada mouse pada saat pointer mengarah ke date key) akan keluar windows seperti berikut :

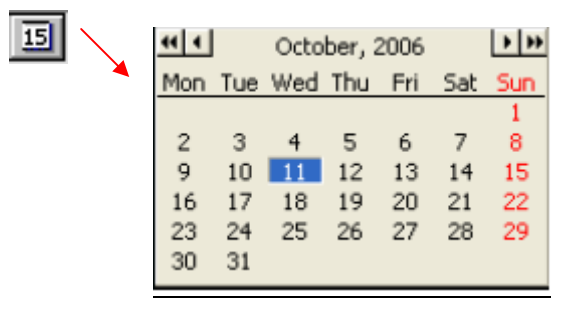

<u>Date key</u> kita gunakan untuk memilih tanggal pada kalendar yang sudah disediakan oleh system. Untuk memilihnya dapat dengan menggunakan tombol panah atau dengan klik kiri sekali dengan mouse

# 2. Manifest Billing

| Browse Key                                                                                                    |                                                                                                    |  |  |  |  |  |  |
|----------------------------------------------------------------------------------------------------|----------------------------------------------------------------------------------------------------|--|--|--|--|--|--|
| Manifest Billing                                                                                                    |                                                                                                    |  |  |  |  |  |  |
| Awas TotoTESS Awas TotoTESS Fight Date: TotoTESS Fight Date: TotoTESS TotoTESS TotoTess TotoTess TotoT | 2006 2 Mater Themal Recipient #                                                                                                    |  |  |  |  |  |  |
| Sander Acct. 204827903                                                                                                    | Ebane, 15251 145<br>Besigiest Name<br>Gassaure: PT.COMTEXINDO UTAMA GRAHA IRAM<br>Address: JUL HR. PASUNA SAD X-1 KAV, 1 - 2                                                                        |  |  |  |  |  |  |
| Oty BANDUNG<br>Postal 01015 Raf                                                                                                    | Gty JUKARTA                                                                                                    |  |  |  |  |  |  |
| COM Cust Val Desc ALAT                                                                                                    | TUUS                                                                                                    |  |  |  |  |  |  |
| Cerr Val Curr IDR<br>2xx PP Bisa 1 SpecHdg<br>COP Exp Dt Cura (BD)                                                                                                    | Customs Val         Exp Lic         No Sed           CA         DG         TD         Bill-Tric         3         deat         202710565            O          Cast JKT          Recified         2 |  |  |  |  |  |  |
| BillingData<br>Charge 10,100.00 Discourt 45 x<br>Invoice Number APPPAPR05.27507 Payed                                                                                                    | Dissocunt Next KG     0 % Others     0.00     Total Charge     5,555.00                                                                                                    |  |  |  |  |  |  |
| Crimeningtym 03/23/2006 10:11:02                                                                                                    | -1454-0000 counter                                                                                                    |  |  |  |  |  |  |

Jika **dropdown key** kita tekan ( klik kiri sekali pada mouse pada saat pointer mengarah ke dropdown key ) akan keluar windows seperti berikut :

| DP |   |
|----|---|
| DC |   |
| TR |   |
| OT | - |

dropdown key kita gunakan untuk memilih option yang sudah disediakan oleh system. Untuk memilihnya dapat dengan menggunakan tombol panah ke atas ke bawah atau dengan klik kiri sekali dengan mouse

**Browse key** digunakan untuk melihat list data yang tersimpan di dalam database system. Kita bisa mencari data yang kita inginkan dengan meng-klik browse key dengan mouse.

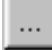

Windows yang akan muncul :

| Dialog      |           |                        |                   |                |              |              |              | >              |
|-------------|-----------|------------------------|-------------------|----------------|--------------|--------------|--------------|----------------|
| Field : AWB |           | Start Rec. 1           | No 1              | Max 15         | Records      |              |              |                |
|             |           |                        | << Previous       | <u>N</u> ext > | >            |              | <u>0</u> k [ | Cancel         |
| AWB         | Ship Date | Transportation Type ID | Flight Truck Type | Flight Date    | Service Type | e ID Package | Type ID Orig | jin Destinatio |
| 4           |           |                        |                   |                |              |              |              |                |
|             |           |                        |                   |                |              |              |              |                |
|             |           |                        |                   |                |              |              |              |                |
|             |           |                        |                   |                |              |              |              |                |
|             |           |                        |                   |                |              |              |              |                |
|             |           |                        |                   |                |              |              |              |                |
|             |           |                        |                   |                |              |              |              |                |
|             |           |                        |                   |                |              |              |              |                |
|             |           |                        |                   |                |              |              |              |                |
| -1-1        |           |                        |                   |                |              |              |              |                |
|             |           |                        |                   |                |              |              |              | <u>_</u>       |

Kita bisa memilih untuk mencari data yang kita inginkan berdasarkan kriteria tertentu dengan meng-klik kiri sekali pada mouse dengan pointer di arahkan ke kriteria tersebut.

### Contoh kriteria AWB .

Untuk membrowse (menampilkan) semua data yang ada, adalah dengan mengetik tanda % pada field AWB kemudian tekan TAB.

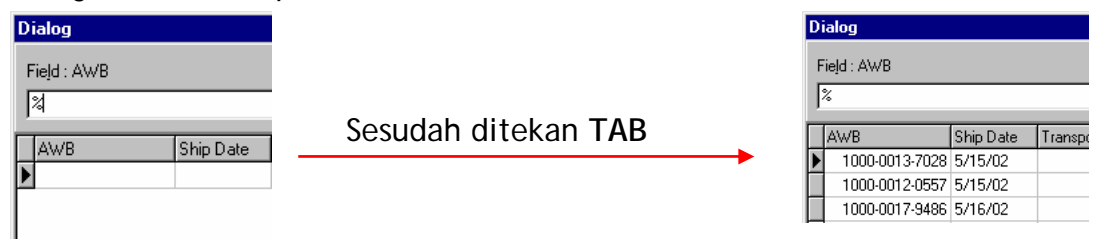

Untuk memilih data yang kita inginkan, klik kiri sekali pada no AWB tersebut dan klik kiri pada tombol **OK**.

Untuk melihat lebih banyak data, dapat dengan meng-klik kiri sekali pada key Next >> untuk kembali melihat data-data sebelumnya dapat dengan meng-klik kiri sekali pada key << Previous.

Menu browse juga dapat digunakan untuk mencari AWB # untuk spesifik info yang kita miliki. Misalnya ingin mengetahui nomer AWB dari origin yang kita ketahui.

Caranya klik pada kolom origin dan kemudian pada field Origin di isi origin id yang kita ketahui dan kemudian tekan TAB.

| 3. Create Invoice                                                                                      | Ship Date                                                                  |              |   |              |
|----------------------------------------------------------------------------------------------------|----------------------------------------------------------------------------|--------------|---|--------------|
| Create Invoice                                                                                         |                                                                            |              |   |              |
| Parameter Date<br>From Ship Date 08/01/2006 IS<br>Until Ship Date 09/30/2006 IS<br>Invoice Date 7.7 IS | Issuing No<br>Invoice String :<br>Start :<br>End :<br>Total :<br>Current : | Invoice Date | ] |              |
| Customer<br>Fram Acct. 193011217                                                                       | SUNUNG SEWU SAKTI PT<br>SUNUNG SEWU SAKTI PT                               |              | - |              |
| Service Type                                                                                           |                                                                            | <b></b>      |   | Dropdown key |
| Totel AWB :                                                                                            |                                                                            | Process      |   |              |

### **KETERANGAN:**

- •
- Ship Date klik pada date key 🔟 untuk mencari tanggal shipment. Invoice Date klik date key 🔟 untuk mencari tanggal pembuatan • invoice, akan muncul window seperti:

| 44 4 |     | Octo | ber, 2 | 2006 |     | • • |
|------|-----|------|--------|------|-----|-----|
| Mon  | Tue | Wed  | Thu    | Fri  | Sat | Sun |
|      |     |      |        |      |     | 1   |
| 2    | 3   | 4    | 5      | 6    | 7   | 8   |
| 9    | 10  | 11   | 12     | 13   | 14  | 15  |
| 16   | 17  | 18   | 19     | 20   | 21  | 22  |
| 23   | 24  | 25   | 26     | 27   | 28  | 29  |
| 30   | 31  |      |        |      |     |     |

• Customer - klik browse key .... pada from acct untuk mencari account number customer

akan muncul window seperti ini:

| Dialog                 |
|------------------------|
| Field : Account Number |
| %                      |

lalu ketik % pada field account number, setelah itu klik ok.

Service Type - klik dropdown key 🔽 untuk memilih service type yang • ada dalam system, seperti:

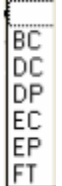

Process - Setelah semua field telah terisi klik Process untuk melihat hasil pembuatan invoice.

4. Generate Faktur Pajak

| Generate Faktur Pajak         |
|-------------------------------|
|                               |
|                               |
|                               |
|                               |
|                               |
| Date Key                      |
|                               |
| 02                            |
| Free Invite Date (10/12/2006) |
|                               |

### **KETERANGAN**:

- From Invoice Date Untuk mencari tanggal invoice klik pointer mouser pada date key
- Execute klik pointer mouser pada execute untuk melakukan proses generate setelah dilakukannya pengisian invoice date.

# 5. View Invoice

|                     |             |            | E       | Bro   | wse key      | y              |           |                |  |
|---------------------|-------------|------------|---------|-------|--------------|----------------|-----------|----------------|--|
| View Invoice        |             |            |         |       |              |                |           |                |  |
| Invoice Number      | APBCAU      | G05.19650  |         | Acce  | unt Number   | 215            | 5380386   |                |  |
| Invoice Date        | OE Septe    | mber 2005  |         | Dust  | onier Name   | SIPATEX,       | PT        |                |  |
| Billing Dip         | BDO         |            |         | Add   | 833          |                |           |                |  |
| Tax Serial          | EEQMI-011 · |            |         |       |              | JEPUTRI        | NO.6 BAN  | DUNG           |  |
| Tex Number          | 16179       |            | 5179    |       |              | BANDUNG        |           |                |  |
| Charge              | 500,000.00  |            | 0.00    |       |              | 40262          |           |                |  |
| TaxValue            |             | 5,00       | 0.00    |       |              | 022-7307777    |           |                |  |
| Amount              |             | 505.00     | 0.00    | NPWP  |              | 16118218424000 |           | 16116218424000 |  |
| Detail Invoice   C/ | D Note      |            |         |       |              |                |           |                |  |
| AWB                 |             | Charge     | Other C | harge | Discount (%) | Total C        | harps     |                |  |
| 1000-0              | 654-4750    | 200,000.00 |         | 0.00  | 0.00         | 2              | 00.000.00 |                |  |
| 1000-0              | 654-4831    | 300,000.00 |         | 0.00  | 0.00         | 300,000.00     |           | -              |  |
|                     |             |            |         |       |              |                |           |                |  |
|                     |             |            |         |       |              |                |           |                |  |
|                     |             |            |         |       |              |                |           | ~              |  |
|                     | Void Note   |            |         |       |              |                |           |                |  |

### KETERANGAN:

Untuk melihat melihat detail invoice dapat dilakukan dengan cara klik pointer pada browse key di Invoice Number, lalu akan muncul windows seperti dibawah ini:

| D | Dialog                                 |  |  |  |  |  |  |  |
|---|----------------------------------------|--|--|--|--|--|--|--|
| F | Field : Invoice Number                 |  |  |  |  |  |  |  |
|   | %                                      |  |  |  |  |  |  |  |
|   |                                        |  |  |  |  |  |  |  |
|   | Invoice Number                         |  |  |  |  |  |  |  |
| ▶ | Invoice Number<br>0                    |  |  |  |  |  |  |  |
| ▶ | Invoice Number<br>0<br>APBCAPR06.28502 |  |  |  |  |  |  |  |

Setelah itu ketik % pada field untuk mencari invoice number, lalu tekan ok, akan terlihat seluruh data pada field view invoice.

| 6 Export to OAS   |      |            |                |
|-------------------|------|------------|----------------|
|                   | Date | key        |                |
|                   |      |            |                |
| 🗊 Transfer To OAS |      |            | ×              |
| Invoice Periode   | То   | 08/31/2006 | 5 15           |
|                   | 0%   |            |                |
|                   |      |            | <u>E</u> xport |

### **KETERANGAN**:

Untuk proses Transfer to OAS - klik mouse kiri pada date key 🔟 untuk mencari tanggal invoice atau invoice periode

| 44 4 |     | Octo | ber, 2 |     | • • |     |
|------|-----|------|--------|-----|-----|-----|
| Mon  | Tue | Wed  | Thu    | Fri | Sat | Sun |
|      |     |      |        |     |     | 1   |
| 2    | 3   | 4    | 5      | 6   | 7   | 8   |
| 9    | 10  | 11   | 12     | 13  | 14  | 15  |
| 16   | 17  | 18   | 19     | 20  | 21  | 22  |
| 23   | 24  | 25   | 26     | 27  | 28  | 29  |
| 30   | 31  |      |        |     |     |     |

setelah memilih tanggal invoice/invoice period, klik pointer pada Export untuk melakukan proses transfer data ke OAS.

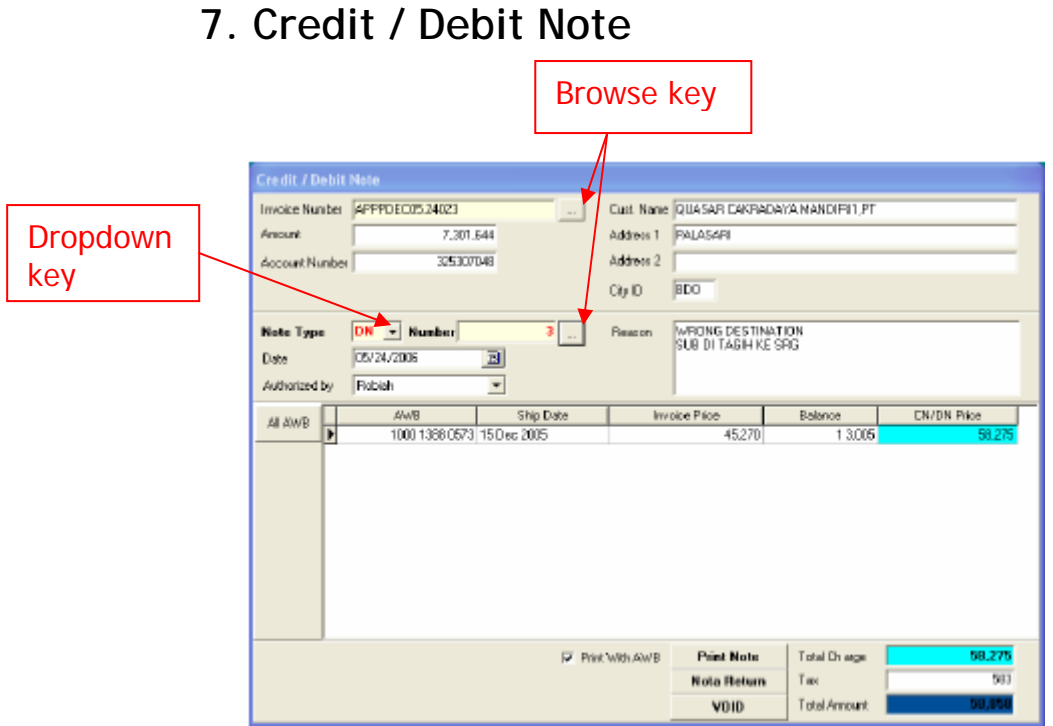

### **KETERANGAN:**

Untuk membuat Credit/Debit Note yang harus dilakukan adalah:

- Klik browse key ... pada invoice number untuk mencari nomor • invoice yang diperlukan.
- Klik dropdown key 🔽 pada Note type untuk mencari tipe note seperti • Credit Note (CN) atau Debit Note (DN) yang ada dalam system:

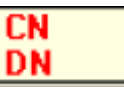

# 8. Maintenance Billing

| Ship Dale<br>Fram | nca AWE                         | Da                     | te key                                   | et 193011152 |        | Brow         | vse I    | key                               |          | Dropdown<br>Key |
|-------------------|---------------------------------|------------------------|------------------------------------------|--------------|--------|--------------|----------|-----------------------------------|----------|-----------------|
| To Paved          | 17/31/2006<br>Post Upds<br>AW/8 | He 🔾 Cana<br>Ship Dale | Service<br>el Update 🔾<br>Account Number | Al Service   | Charge | Other Charge | Discount | Execute<br>Discount Next Kg Value | platChee |                 |
|                   |                                 |                        |                                          |              |        |              |          |                                   |          |                 |
|                   |                                 |                        |                                          |              |        |              |          |                                   |          |                 |
|                   |                                 |                        |                                          |              |        |              |          |                                   |          |                 |
|                   |                                 |                        |                                          |              |        |              |          |                                   |          |                 |

- Ship Date dengan meng-klik pointer mouser pada date key 🔳 untuk mencari tanggal shipment.
- Customer Account klik browse key ... untuk mencari customer account number.
- Service klik dropdown key untuk melihat service type yang ada di dalam system :
  - All Service PP - Priority Package EC - Economy Cargo BC - Business Cargo GP - Golden Package PR - Premium Package PC - Priority Cargo FT - Full Trucking Load
- Execute klik execute untuk melakukan proses maintenance.

# Print Menu

### 1. Invoice

| Screen:                | Invoice<br>date key                                                                                                    |
|------------------------|----------------------------------------------------------------------------------------------------|
| Print Invoice          |                                                                                                    |
| Invoice Date           | 08/01/2006 13<br>BDO Staring from customer.                                                                                                    |
| C Account No           | To                                                                                                    |
| Invoice No             | To                                                                                                    |
| Disputes Days :<br> 30 | Repex News         Plift Logo         C Yes         Plift Logo         C Plift         Plift Logo         C Plift         Plift Logo         C Plift         Plift         Plift |

### KETERANGAN:

Untuk melakukan print menu, klik date key pilih branch ID dengan cara klik dropdown key lalu pilih salah satu branch id yang tersedia di system, akan muncul pilihan:

| SUB |  |
|-----|--|
| DPS |  |
| JKT |  |
| BTH |  |
| SRG |  |
| SOC |  |

### 2. Billing

Screen:

| Print Billing                                                                                                    |                                    |
|----------------------------------------------------------------------------------------------------|------------------------------------|
| Date From                                                                                                    | 08/01/2006 3 6 08/31/2006 3        |
| Drigin                                                                                                    | BPN BALIKPAPAN                     |
| Destination                                                                                                    | FGC FEDEX DISTRIBUTION CENTER      |
| Service                                                                                                    | Priority Package                   |
| Payment Type                                                                                                    | 1.Cash                             |
| Customer                                                                                                    | 117621588 NUTRICIA. PT             |
|                                                                                                    | Payed Check<br>Cliffes Clino @ All |
| <ul> <li>Sorted by</li> <li>Ship Date(00)</li> <li>AWB(01)</li> <li>Shipper Compar-<br/>Dright(03)</li> <li>Consignee Comp<br/>Destination(05)</li> <li>Service Type 10</li> <li>Flight Truck Type<br/>Commert(08)</li> <li>charge(09)</li> <li>other_charge(10)</li> </ul> | w(02) →<br>banyll <<br>e(07)       |

- Untuk melakukan print billing klik date key **1** pada date from and to.
- Ketik origin atau pilih origin dengan meng-klik browse key ... pilih salah satu origin yang ada pada system.
- Ketik destination atau klik browse key ... pada destination , lalu pilih salah satu destination yang ada pada system.
- Pilih type service dengan cara klik dropdown 🔽 pada service.
- Pilih tipe pembayaran-Payment Type, klik dropdown pada payment type dan pilih salah satu tipe yang ada pada system.
- Pilih Customer dengan klik browse key ---- pada customer
- Setelah semua sudah terisi lalu dilanjutkan dengan klik Print untuk hasil print billing di kertas print (A4/folio) atau klik preview untuk melihat hasil print di layar komputer.

### 3. Summary Invoice

Screen:

| Summery                         | Invoice                                                |                                    |
|---------------------------------|--------------------------------------------------------|------------------------------------|
| From                            | e date<br>08/02/2006 <u>IS</u> T                       | o 10/31/2006 II                    |
| Service<br>Branch<br>Customer   | All Service<br>All Branch<br>193083315<br>MEAD JOHNSON | ·                                  |
| Accou<br>ALL<br>C WSI<br>C Cusi | nt Group<br>Account<br>C Account<br>tomer Account      | Invoice Status<br>Active<br>Voided |
| C Print<br>Prev<br>C Print      | t<br>view<br>t To File                                 | E<br>Pre <u>v</u> ie <del>w</del>  |

- Untuk membuat summary invoice klik date key invoice untuk mencari tanggal invoice pada Invoice date from dan to.
- Pilih tipe service dengan meng-klik dropdown pada Service, pilih salah satu tipe service yang tersedia pada sistem.
- Tentukan/pilih branch dengan meng-klik dropdown 💌 pada Branch, pilih salah satu branch yang ada pada sistem.
- Pilih no account customer dengan cara klik browse key ... pada customer
- Klik salah satu pilihan yang ada pada Account Group.
- Pilih Invoice Status, klik salah satu status invoice.
- Setelah itu klik Print untuk proses printing summary invoice, atau preview untuk melihat hasil summary invoice di layar komputer, atau klik print to file.

### 4. Faktur Pajak

Screen:

| Print Faktur Pajak                       |       |
|------------------------------------------|-------|
| Invoice Date 09/18/2006 5<br>Invoice No. |       |
| Branch ID BD0                            | •     |
| Authorised by                            | •     |
| Date of Print mm/dd/yyyy<br>09/30/2006   | =     |
| C Preview C Print                        | Print |

- Pilih Invoice date dengan klik date key invoice.
- Ketik invoice no
- Pilih branch id dengan klik dropdown 🔽 untuk memilih salah satu branch id yang ada dalam sistem.
- Pilih authorized by dengan klik dropdown untuk memilih authorized by <u>yang</u> ada.
- Klik date key 🗾 pada date of print.
- Setelah itu klik print untuk melihat hasil print out faktur pajak, atau preview untuk melihat hasil di layar komputer.

5. List of Faktur Pajak

Screen:

| Group Customer<br>Customer free of tax<br>Customer without NPV/P<br>Completely Customer<br>Select Branch and Satellite<br>All Branch<br>Invoice date mm/dd/yyyy<br>From 08/01/2006 IS<br>To 08/31/2006 IS<br>Preview<br>Preview<br>Print<br>Print To File<br>Preview                                                                                                    | Print List Faktur Pa                   | ıjak             |
|----------------------------------------------------------------------------------------------------|----------------------------------------|------------------|
| <ul> <li>Customer free of tax</li> <li>Customer without NPW/P</li> <li>Completely Customer</li> <li>Select Branch and Satellite</li> <li>All Branch</li> <li>Invoice date mm/dd/yyyy</li> <li>From 08/01/2006 IS</li> <li>To 08/31/2006 IS</li> <li>To 08/31/2006 IS</li> <li>Preview</li> <li>Print</li> <li>Print To File</li> <li>Preview</li> </ul>                                                                                                    | Group Customer                         |                  |
| Customer without NPV/P Completely Customer Select Branch and Satellite All Branch Invoice date mm/dd/yyyy From 08/01/2006 IS To 08/31/2006 IS Completely Customer Preview Print Preview Print Preview Print Preview Preview P  | C Customer free of t                   | ак               |
| Completely Customer<br>Select Branch and Satellite<br>All Branch ▼<br>Invoice date mm/dd/yyyy<br>From 08/01/2006 IS<br>To 08/31/2006 IS<br>To 08/31/2006 IS<br>Preview<br>Print<br>Print To File<br>Preview                                                                                                    | C Customer without                     | NPWP             |
| Select Branch and Satellite<br>All Branch<br>From 08/01/2006 IS<br>To 08/31/2006 IS<br>O Preview<br>Print<br>Print To File<br>Preview                                                                                                    | Completely Custor                      | mer              |
| All Branch  Invoice date mm/dd/yyyy  From 08/01/2006 IS  To 08/31/2006 IS   Preview  Print Preview  Print Preview  Print Preview  Print Preview  Preview  Print Preview  Preview  Preview  Preview Preview Pre | Select Branch and Sat                  | ellite           |
| Invoice date mm/dd/yyyy<br>From 08/01/2006 IS<br>To 08/31/2006 IS<br>Preview<br>Preview<br>Print<br>Print To File<br>Preview                                                                                                    | All Branch                             | <b>~</b>         |
| From         08/01/2006         IS           To         08/31/2006         IS           •         Preview         IS           •         Print         IS           •         Print To File         Preview                                                                                                    | <ul> <li>Invoice date mm/do</li> </ul> | 1/2000           |
| T₀     08/31/2006     Image: Second second second                                      | From 08/01/2006                        | 15               |
| Preview     Print     Print To File     Preview                                                                                                    | To 08/31/2006                          | 15               |
| Preview     Print     Print To File     Preview                                                                                                    | -                                      |                  |
| Print     Print To File     Pre <u>v</u> iew                                                                                                    | • Preview                              |                  |
| C Print To File Preview                                                                                                    | C Print                                |                  |
|                                                                                                    | O Print To File                        | Pre <u>v</u> iew |
|                                                                                                    |                                        |                  |

**KETERANGAN:** 

- Klik/pilih salah satu tipe customer yang ada pada Group Customer
- Klik dropdown \_\_\_\_ untuk memilih branch
- Klik date key untuk mencari tanggal invoice
  Klik preview atau print untuk melihat hasil print list faktur pajak
- 6. List Unbilled AWB

Screen:

| ShpDate               |                                |
|-----------------------|--------------------------------|
| From 08/04/2006 15    | To 08/31/2006 15               |
|                       |                                |
| .cc. Number 202392962 | AGUNG BUSANA JAYA,PT           |
| ervice Type PP        | -                              |
| Group Account         |                                |
| Rev. Customer         | C AFA - WSE Account C Eash AWB |
|                       |                                |
| C Print               |                                |
| Preview               |                                |
| C. Drive T.o. Dile    | Proviou                        |

**KETERANGAN**:

- Klik date key untuk mencari tanggal shipment
- Klik browse key untuk mencari nomor account
- Klik dropdown untuk memilih service type
- Pilih salah satu group account
- Klik print / preview / print to file untuk melihat hasil print list unbilled AWB
- 7. Domestic Revenue Inbound

Screen:

| Print Do                  | mestic Reve    | nue Inb | ound          |      |
|---------------------------|----------------|---------|---------------|------|
| Periode                   |                |         |               |      |
| From 0                    | 8/09/2006      | 15      | To 10/25/2006 | 15   |
| Group R                   | eport          |         |               | 1    |
| <ul> <li>By St</li> </ul> | ation          | (       | By Service    |      |
| Station ID                | BPN            | BALIK   | PAPAN         | 7    |
| Service                   | PP Priority Pa | ckage   |               | •    |
| · Previe                  | ew             |         |               | -    |
| C Print                   |                |         | _             |      |
| Print t                   | 0 File         |         | Prey          | view |

- Klik date key untuk memilih tanggal periode
- Pilih Group report dengan memilih salah satu by station atau by service
- Klik browse key untuk memilih station ID
- Klik dropdown untuk memilih tipe service
- Klik preview atau print untuk hasil print domestik revenue inbound

### 8. Print CNDN

Screen:

| Print CNDN                                               |
|----------------------------------------------------------|
| CNDN Number for Selection                                |
| From [243 10   258                                       |
| CNDN Date                                                |
| From 05/01/2006 📃 To 05/31/2006 🔟                        |
| C Use Invoice for Selection<br>Invoice Number<br>From To |
| C Use Account Number for Selection                       |
| Print With AWB     Preview C Print     Preview           |

### **KETERANGAN**:

Untuk membuat proses print CNDN pilih salah satu menu yang tersedia:

- Use CNDN Number for Selection atau
- Use Invoice for Selection
- Use Account Number for Selection

Klik preview atau print untuk melihat hasil print CNDN.